## **Standard Reports Quick Update**

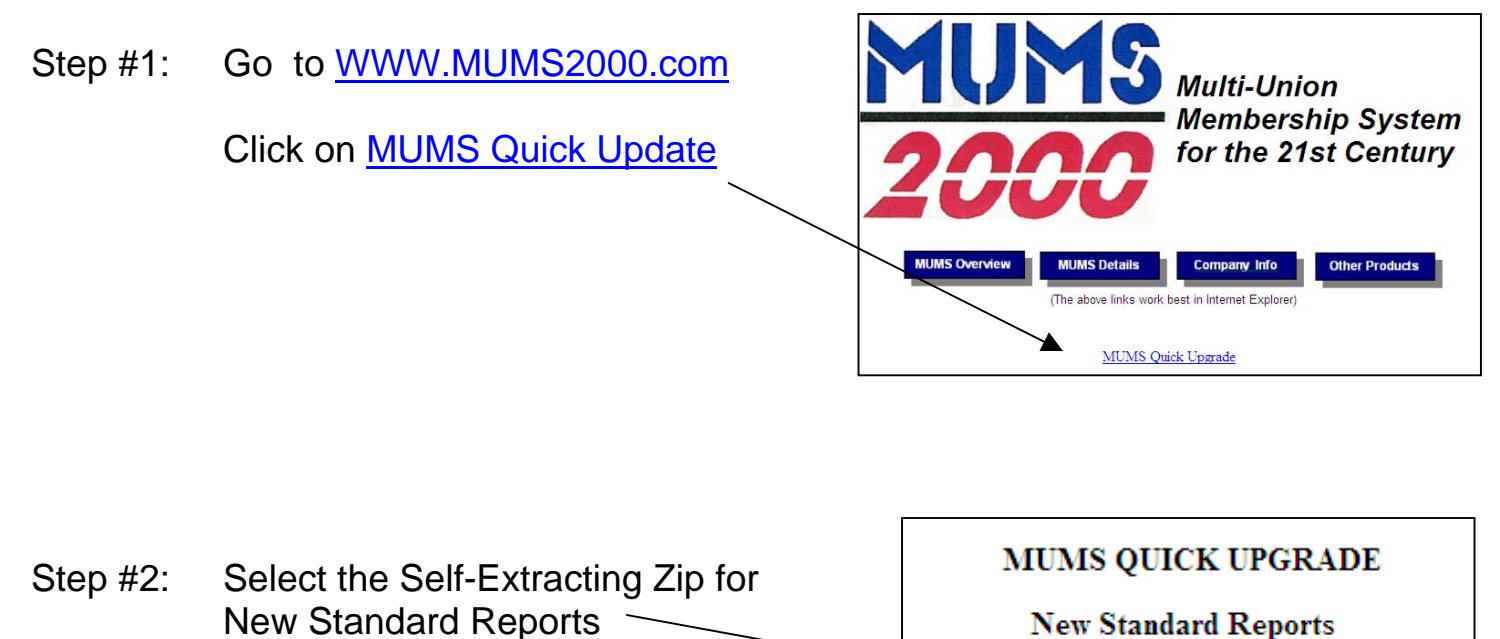

Step #3: Click on RUN and RUN and OK to RUN or whatever is possible to get to the following display.

NOTE: If you are a network workstations you must change "Unzip to folder" from **C:\MT2000\Reports** to point to where your reports are located.\*\*

Then click on UNZIP and when done close everything.

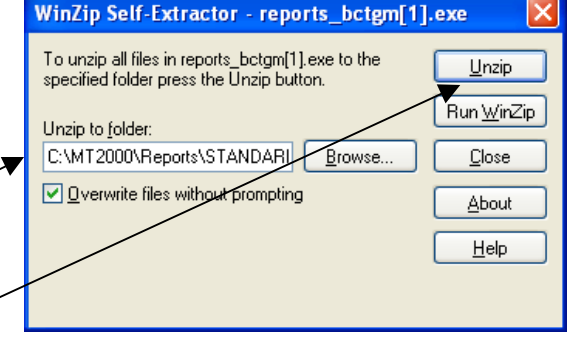

Self-Extracting Zip File (.exe) - Zip File (.zip)

## NOTE: This only needs to be done once per Local, and does NOT need to be done on each workstation.

\*\* Networks can find the location of their reports by clicking inside of MUMS at File | Setup | Edit INI and look at the line "ReportsDir=" and use this information. Then just close all screens and finish the above instructions.